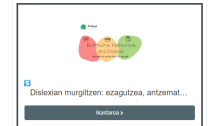

## Pasos para matricularse en el curso "Dislexian murgiltzen: ezagutzea, antzematea eta esku-hartzea"

Para entrar y matricularse en el curso "Dislexian murgiltzen: ezagutzea, antzematea eta esku-hartzea." hay que dar los siguientes pasos

Si no tienes cuenta en la plataforma https://ikastaroak.dislegi.eus

- 1. , tienes que hacerte una entrando en: https://ikastaroak.dislegi.eus/login/
- 2. Pinchas en la opción: "crear cuenta nueva"

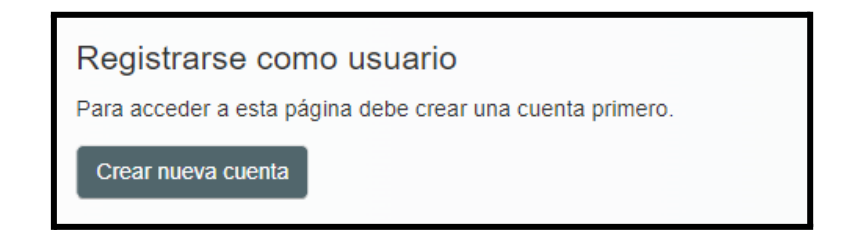

3. Rellenas el formulario que aparece, teniendo en cuenta que los asteriscos rojos son campos obligatorios

| Nueva cuenta          |   |
|-----------------------|---|
| Nombre de usuario     |   |
|                       |   |
| Contraseña 0          |   |
| Dirección de correo   | ] |
| Correo (de nuevo)     |   |
| Nombre                | ] |
| Apellido(s)           |   |
| Ciudad                |   |
| País                  | ] |
| España 🗢              | ] |
| ✓ hezkuntza zentroa   |   |
| Hezkuntza Zentroa     |   |
|                       |   |
|                       |   |
| Crear cuenta Cancelar |   |

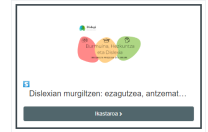

## Pasos para matricularse en el curso "Dislexian murgiltzen: ezagutzea, antzematea eta esku-hartzea"

- 4. Una vez creada la cuenta, vas a tu cuenta de correo y pinchas en el enlace del correo que te ha mandado la plataforma para verificar la veracidad de la cuenta.
- 5. Por último, entras en la plataforma con tus credenciales a través del enlace <u>https://ikastaroak.dislegi.eus/login/</u> y te logueas, pinchando en el botón ACCEDER.

| mertxejbadiola         |  |  |  |  |
|------------------------|--|--|--|--|
| Contraseña             |  |  |  |  |
| Acceder                |  |  |  |  |
| ¿Olvidó su contraseña? |  |  |  |  |

 Entras al curso "Dislexian murgiltzen: ezagutzea, antzematea eta esku-hartzea": <u>https://ikastaroak.dislegi.eus/course/view.php?id=9</u> pinchando en el botón BUY NOW y accedes a la pasarela de pago, donde tendrás que abonar la tasa de 15 euros por matriculación.

| slesian murgilizen: ezagutzea, antzematea etla esku-hartzea<br>- Hasierra data : 2023/09/25<br>- Amalera data : 2023/09/25<br>- Uzen-ematea: 15 euro<br>- Stripe bitantez ordanixeta<br>Irakaslea: Libe Onedera Irlante | a.                                                                                                    |                                        |                                                                                                    |  |
|----------------------------------------------------------------------------------------------------|----------------------------------------------------------------------------------------------------|----------------------------------------|----------------------------------------------------------------------------------------------------|--|
|                                                                                                    | Ika                                                                                                    | astaro hau ordainpekoa da              |                                                                                                    |  |
|                                                                                                    |                                                                                                    | stripe                                 |                                                                                                    |  |
| к                                                                                                    | Kostua:                                                                                                    |                                        | €15.00                                                                                                    |  |
|                                                                                                    |                                                                                                    | Buy Now                                |                                                                                                    |  |
| Dislexian murgiltzen: ezagutzea, antzen<br>esku-hartzea.<br><b>15,00 €</b>                                                                                                    | natea eta                                                                                                    | O pag<br>Correo m.ertxe<br>electrónico | gar con tarjeta<br>jbadiola©gmail.com                                                                                                 |  |
|                                                                                                    |                                                                                                    |                                        |                                                                                                    |  |
|                                                                                                    |                                                                                                    | 1234 1234 1234 1234                    | VISA 🚺 🚭 🕕                                                                                                    |  |
|                                                                                                    |                                                                                                    | MM / AA                                | cvc 📼                                                                                                    |  |
|                                                                                                    |                                                                                                    | Nombre del titular de la tarj          | ieta                                                                                                    |  |
|                                                                                                    |                                                                                                    | Nombre completo                        |                                                                                                    |  |
|                                                                                                    |                                                                                                    | País o región                          |                                                                                                    |  |
|                                                                                                    |                                                                                                    | España                                 | ~                                                                                                    |  |
|                                                                                                    | Guardar mis datos de forma segura para<br>compra en un clic<br>Introduce tu número de teléfono para crear<br>Link yapar con mayor capidece an Giuzkoa<br>Elkartea DISLEGI y en todos los comercios qu |                                        | rma segura para un proceso de<br>léfono para crear una cuenta de<br>bidez en Gipuzkoako Dislexia<br>s los comercios que acepten Link. |  |
|                                                                                                    |                                                                                                    | 612 34 56 78                           | Opcional                                                                                                    |  |
|                                                                                                    |                                                                                                    | link -                                 | Més.información                                                                                                    |  |
| Powered by stripe Condiciones Privacidad                                                                                                    |                                                                                                    | Pagar                                  |                                                                                                    |  |
| considered of angles                                                                                                    |                                                                                                    |                                        |                                                                                                    |  |

## Si ya tienes cuenta en la plataforma https://ikastaroak.dislegi.eus

Pasas directamente al punto 5 de los pasos anteriores.